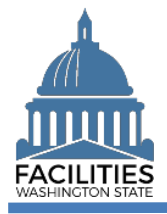

FPMT includes a variety of commonly used reports to support business needs for facilities planning/inventory.

| Run Reports From Agency Menu                                                               | 2 |
|--------------------------------------------------------------------------------------------|---|
| List of Reports                                                                            |   |
| Frequently Asked Questions                                                                 |   |
| Why do I need to download my report results?                                               | 4 |
| Which report should I use to get a guick list of active lease and receivable contracts?    | 5 |
| Which report should I use to get a quick list of active unique facility identifiers (UFI)? | 5 |
| What is a shapefile report?                                                                | 5 |
| What is the audit report?                                                                  | 6 |
| What is the export report?                                                                 | 6 |
| Where is the report for property abstracts?                                                | 6 |
| Where is the report for lease abstracts?                                                   | 6 |
| When should I run reports at the State of Washington portfolio level?                      |   |

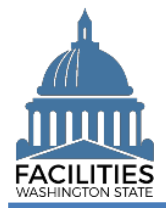

## **Run Reports From Agency Menu**

Most of the reports are available from the agency menu.

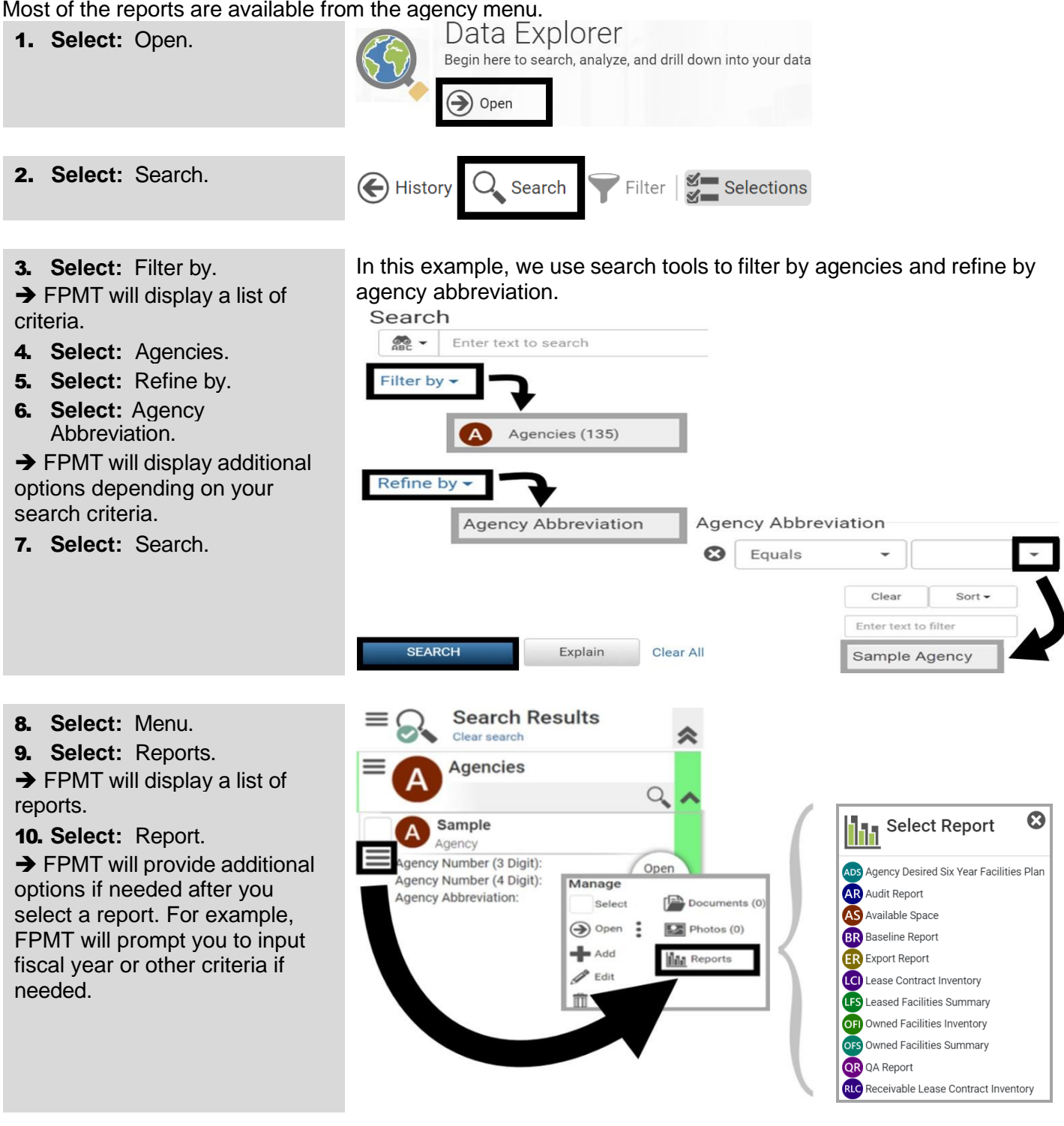

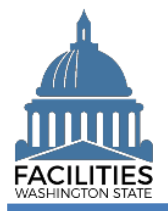

# **List of Reports**

| Report Name                | Additional Information                                                                                |
|----------------------------|----------------------------------------------------------------------------------------------------|
| Agency Desired Six-Year    | List of facilities in-scope for the six-year facilities plan.                                         |
| Facilities Plan            | <ul> <li>Provides information for anticipated space requirements and desired projects (new</li> </ul> |
|                            | space, downsizing, major reconfiguration, etc.) during timeframe covered by six-year                  |
|                            | facilities plan.                                                                                      |
| Audit Doport               | List of changes made to a record (includes user who made changes)                                     |
| Audit Report               | List of changes made to a record (includes user who made changes).                                    |
| Available Space            | List of available space in a leased or owned facility.                                                |
| Baseline Report            | Overview of cost and occupancy data for facilities.                                                   |
| Export Report              | Export list of attributes (data fields) to excel file format or access file format.                   |
|                            | $\checkmark$ Data will be truncated in excel if there are over 32,767 characters in a cell.           |
| QA Report                  | Summary of common data errors related to square footage and financial data (report                    |
|                            | results are separated into several different tabs so that you can review for data quality             |
|                            | checks).                                                                                              |
|                            |                                                                                                    |
| Lease Abstract             | Summary for facility lease contract.                                                                  |
|                            | Lease abstracts are currently only available for facility lease contracts.                            |
| Lease Contract Inventory   | List of active lease contracts.                                                                       |
| Leased Facilities Summary  | Summary of active leased facilities (associated facility records must also be active to be            |
|                            | included in this report).                                                                             |
| Owned Facilities Inventory | List of active owned facilities, including unique facilities identifier (UFI) and other               |
|                            | information (associated facility records must also be active to be included in this report).          |
|                            |                                                                                                    |
| Owned Facilities Summary   | Summary of active owned facilities (associated facility records must also be active to be             |
|                            | included in this report).                                                                             |
| Property Lease Abstract    | Summary for owned facility.                                                                           |
|                            | <ul> <li>Property abstracts are currently only available for owned facilities.</li> </ul>             |
|                            |                                                                                                    |
| Receivable Lease Contract  | List of active receivable lease contracts.                                                            |
| Inventory                  |                                                                                                    |

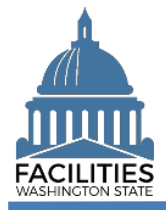

## Frequently Asked Questions

For additional information, contact the OFM Help Desk.

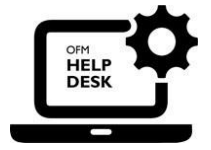

OFM Help Desk <u>HereToHelp@ofm.wa.gov</u> 360.407.9100

## Why do I need to download my report results?

FPMT will display the report results with options to download and print. In most cases, the report will include multiple columns of data so you will want to download the results to review the details or share the data.

| $\rightarrow$ In this example, we can use standard | d reporting tools to download the report results. |
|----------------------------------------------------|---------------------------------------------------|
| Sample Report                                      |                                                   |
| Report generated on<br>Sample Date/Time            | SAMPLE                                            |
| Download Exce                                      | Report Ownload PDF Report                         |
| □ Q ↑ ↓ 1 of 1                                     | - + Automatic Zoom 🗸 🖶 🖻 🔳 »                      |
|                                                    |                                                   |

## Which report should I use to get a quick list of active lease and receivable contracts?

Use the lease contract inventory report to get a list of active lease contracts or the receivable lease contract inventory report to get a list of active receivable lease contracts.

This report is helpful if you want to use search options to find a specific lease contract or receivable lease contract and you don't have the contract number.

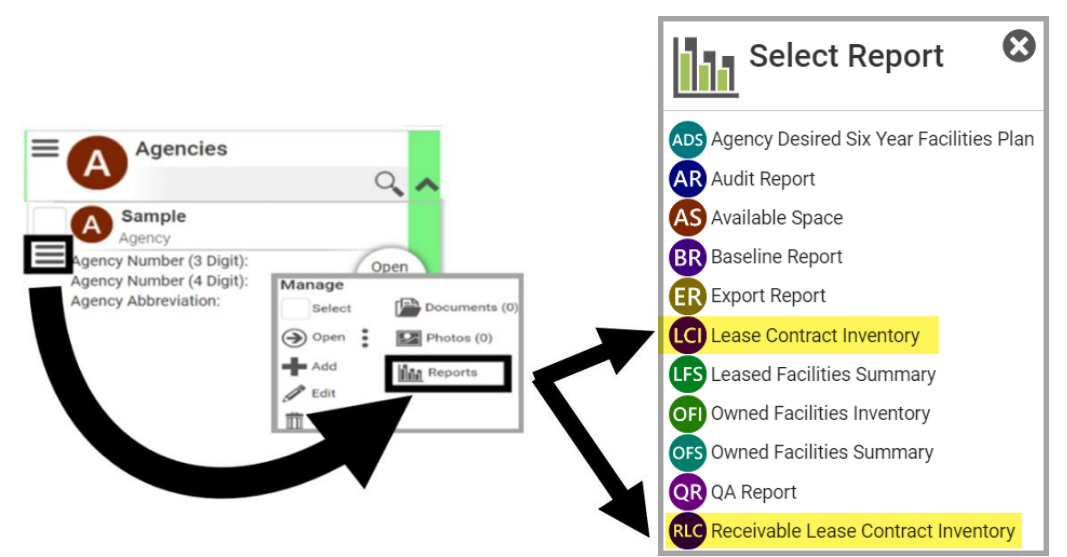

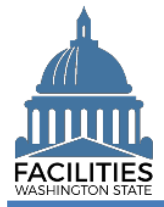

## Which report should I use to get a quick list of active unique facility identifiers (UFI)?

Use the owned facilities inventory report or the lease contract inventory report to get a quick list of your agency's unique facility identifiers (UFI).

This report is helpful if you want to use search options to find a specific owned or leased facility and you don't have the UFI. Associated facilities records must also be active to be included in this report.

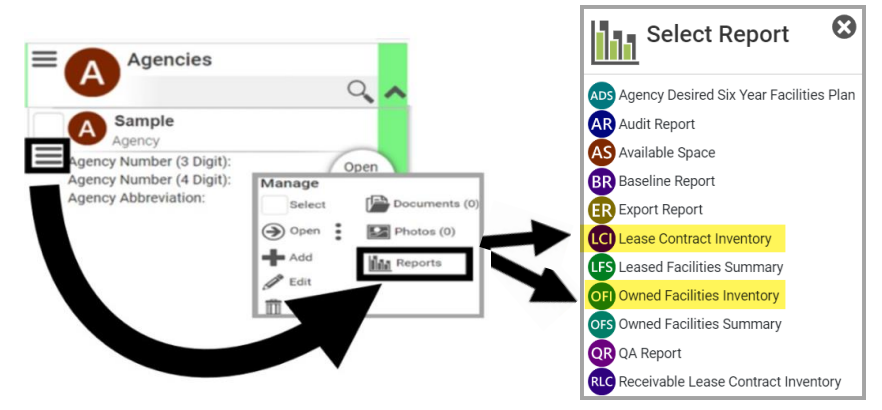

#### What is a shapefile report?

Shapefile reports will export a .zip file (compressed file format) with information about geometry points where available.

The shapefile report is available from several levels in FPMT (city, county, facility, land, legislative district, state portfolio level, etc.). If you run the report at a level that does not have geometry points specified, the downloaded report results will indicate none of the selected entities has geometry.

#### What is the audit report?

The audit report provides a list of changes made to a record. It includes information about the change (old value/new value), date/time of change, name of user who made the change, etc.

## What is the export report?

The export report provides the option to export a list of attributes (data fields) to excel file format or access file format. ✓ Data will be truncated in excel if there are over 32,767 characters in a cell.

## Where is the report for property abstracts?

Property abstracts are available from the list of reports for owned facilities.

Property abstracts are currently only available for owned facilities

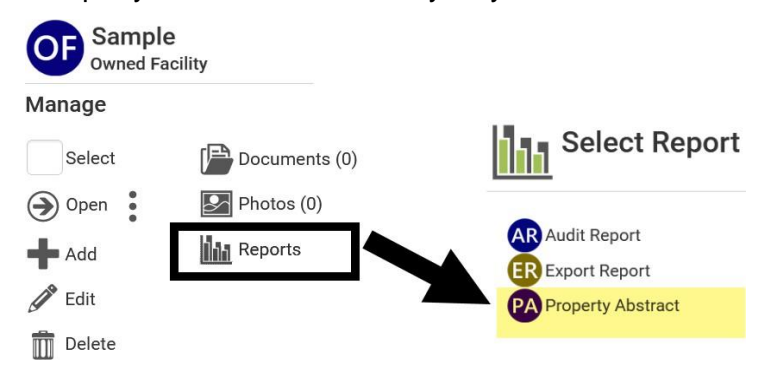

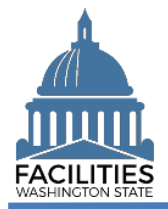

## Where is the report for lease abstracts?

Lease abstracts are available from the list of reports for facility lease contracts.

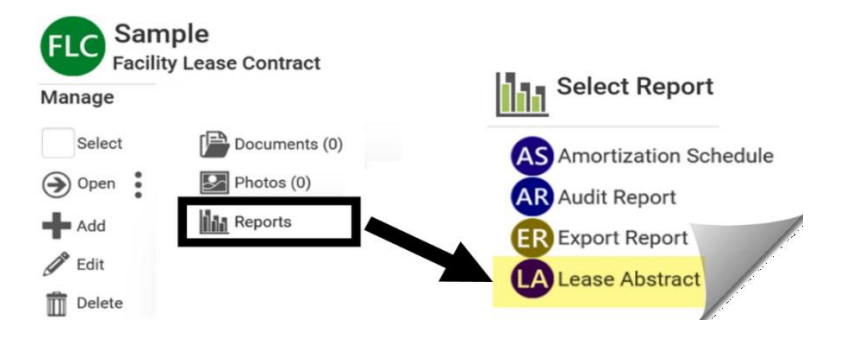

#### When should I run reports at the State of Washington portfolio level?

It depends on your business need. For example, you will run the space report from the State of Washington menu if you need information about available space at the statewide portfolio level. If you only need information about available space for a specific agency, then you will run the available space report from the agency menu.

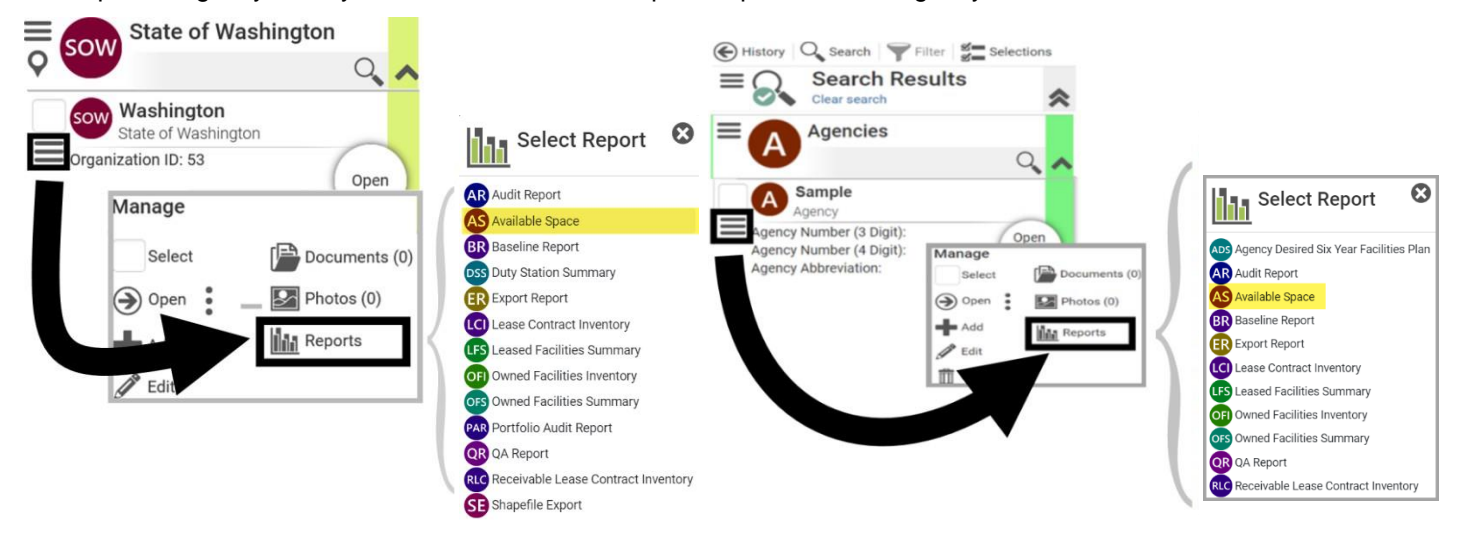